## Instructions Re Datastream Add-In

- 1. Open a workbook in Excel.
- 2. On the toolbar click "Datastream-AFO", then select "Time Series Request". A window will open. Shown below.

| Tir | ne Series Request 🛛 🔀                                         |
|-----|---------------------------------------------------------------|
|     | Request Details                                               |
|     | Series/Lists                                                  |
|     | Display Data As MSChart                                       |
|     | Datatypes 🗾 🖈                                                 |
|     | Start Date 2Y Freq Daily fx                                   |
|     | End Date 📃 💌 TS for each item in list                         |
|     | Options                                                       |
|     | ✓ Display Row Titles □ Display Currency ▼ Embed               |
|     | Display Column Titles Display Latest Value First Auto Refresh |
|     | Display Headings Display Expression Visible Button            |
|     | Ist Series In Iranspose Data C Description                    |
|     |                                                               |
|     | Help Default Options Submit Cancel                            |

- 3. If you know the mnemonic of the series you desire to download go to 3.c. below. If you do not know the mnemonic of the series you desire click the icon with the red arrow next to the "Series/Lists" field. This directs you to Datastream's search terminal.
  - a. Searching in Datastream:
    - i. Datastream categorizes data by asset class/type. The first step is to select the correct category in the "Data Category" option at the top left of the search window. Choices include: Equity indices, bonds and convertibles, options, etc. See window on next page.
    - ii. Fill in the rest of the search fields.
      - 1. Note: If searching for the title of the datum does not work, try an abbreviation. Make sure that no other fields are restricting the search.
    - iii. Press the "Search" button in top right corner.

| 🕅 Datastream Nav                                                            | vigator                                     |                            |               |                   |             |                                                           |                                  | - 7  |
|-----------------------------------------------------------------------------|---------------------------------------------|----------------------------|---------------|-------------------|-------------|-----------------------------------------------------------|----------------------------------|------|
| THOMSON DATAS                                                               | TREAM NAVIGATOR Series Sear                 | h UCI UCTS                 | Help Browse   | My Selections     | Interactive | Charting                                                  | CLOSE                            | HELF |
| Data Category:                                                              | 😗 Economics 🗈                               |                            |               |                   |             |                                                           | Extranet                         | Back |
| Set Criteria                                                                | Retrieve Results Explorer                   |                            |               | Search            |             | Disp                                                      | olayed Results 75                | -    |
| lame                                                                        | Contains 👤                                  |                            |               |                   |             | Reset All Criteria                                        |                                  |      |
| S Mnemonic                                                                  | Contains                                    |                            |               | •                 |             | Search Operators                                          |                                  |      |
| vlarket                                                                     |                                             |                            |               |                   |             | Where more than one valu                                  | e is entered for the             |      |
| Classification                                                              |                                             |                            |               | •                 |             | following fields<br>NAME                                  |                                  |      |
| Dataset 🗸 All 🗌 International Sources 🗌 National Sources 🗌 Source Databanks |                                             |                            |               |                   |             | DS MNEMONIC<br>START DATE                                 |                                  |      |
| Source                                                                      |                                             | _                          |               |                   |             | you can choose to show re<br>criteria (AND) or any criter | sults that match all<br>ia (OR). |      |
| Frequency 🔽 All 🗆 Daily 🗆 Weekly 🗆 Monthly 🗖 Quarterly 🗖 Annual             |                                             |                            |               |                   |             |                                                           |                                  |      |
| Start Date<br>(dd/mm/yy)                                                    | Before                                      |                            |               | •                 |             |                                                           |                                  | -    |
| Key Indicator                                                               | All No Ves                                  |                            |               |                   |             |                                                           |                                  |      |
| Forecast                                                                    | ☑ All □ Forecast Series □ Historical Series |                            |               |                   |             |                                                           |                                  |      |
| Unit                                                                        |                                             |                            |               |                   |             |                                                           |                                  |      |
| Adjustment                                                                  |                                             | -                          |               | •                 |             |                                                           |                                  |      |
| Status                                                                      | □ All I Active □ Discontinued               |                            |               |                   |             |                                                           |                                  |      |
|                                                                             |                                             | <u>Criteria</u> <u>Ret</u> | rieve Results | Reset All Criteri | ia          |                                                           |                                  |      |
|                                                                             |                                             |                            |               |                   |             |                                                           |                                  |      |

- b. Selecting Data in Datastream.
  - i. Select the series by clicking on the "DS Mnemonic" link. If you desire to download more than one series, then check the box next to the series' name. Datastream will save all checked series for download under "View Selected." Note: You can do multiple searches using this function before you download the data.
    - 1. Note: Be sure that you examine all information pertaining to the series prior to series selection. For example, the start date is important, as well as level/%change, and frequency.
- c. Download of Selected Series.
  - i. You will be taken back to the original "Time Series Request" window; however, the mnemonic of your series will be in the "Series/List" field.
  - ii. The rest of the fields depend on your particular specifications:
    - 1. "Datatypes": Refers what kind of series your data is, for example PI=>Price Index and RI=>Total Return Index.
    - 2. "Start date": Refers to when you would like the series to begin. Datastream defaults to -2Y, which refers to 2 years ago from today. You can specify a specific date.
    - 3. "Frequency": You must select a frequency for your data. Note: You can decrease the frequency, but not increase it in

Datastream. Conversions are better done in EViews, where the default options can be set easily for frequency conversions, for example a summation versus an average. These distinctions are important. Eviews can also increase the frequency of a series using different types of interpolations.

- 4. "End date": You can specify an exact end date or leave it blank, which updates to the current value.
- 5. "fx" icon: Directs you to codes for manipulating your series, for example, changing a level to a percentage change.
- 6. "Options" section: Typically, you will want "Display row titles" and "Display column titles" checked off. Typically, leave "Transpose Data" off, as Datastream defaults to download the data down the rows. The icon "Embed" is important. It refers to the "Refresh" function. Datastream allows for automatic refresh, which is useful if you are updating your data regularly. You can either have the visible button, or not.
- iii. Press the icon titled "Submit".
- 4. A few notes on Datastream:
  - a. If you are downloading a high frequency series with a long history, you may have to break the series in two for download. Keep the first have static, and the second half refresh capable.
  - b. When you open the workbook containing your series, you will be prompted with Yes/No window pertaining to ActiveX controls. Select "Yes."
  - c. If you selected refresh automatically (default after selection of Embed), your series will update itself to today's value.
  - d. Be careful on the data you download. There are many versions of the same series, for example Canadian CPI, with small, but important differences. Some of these differences are indicated in the mnemonic in the letter after the dot. If in doubt, search for directions.
  - e. Some important series have a notebook icon next to them; this opens a window with further information. Within this window there is sometimes another icon with links to more detailed information.
  - f. For future reference: Eviews can fetch and update series automatically from your EViews program, but this requires certain software.